## Release Notes for v1.0.1.114

Released 01 Mar 2023

#### Contents

#### Introduction

This release notes are for the Zebra RFID Xamarin Demo Application v1.0.1.114

#### Description

The Zebra RFID Xamarin Demo application demonstrates the use case of using the Xamarin to work with rfid readers.

#### v1.0.1.114 updates

• A13 Compatibility changes

#### v1.0.1.110 updates

• Integrate latest SDK version release

#### v1.0.1.100 updates

• New Keymapping support for RFD40/RFD90

#### Initial release

- Inventory Do inventory using Trigger
- Access Perform read/write and lock operation on selected tag
- Locate Search particular tag using Locate API
- Relative Distance Based RSSI show heatmap for all the tags
- Reader List access available readers
- Firmware update
- Scan barcode data

#### **Device Compatibility**

- MC33xR (Android 10 and Android 11)
- RFD8500
- RFD40
- RFD40 Premium
- RFD40 Premium Plus
- RFD90

Note: RFD8500 has been validated with TC51 (Android 8), TC72 (Android 8), TC52AX (Android 10, Android 11), MC33xR (Android 10 & Android 11), TC26 (Android 10, Android 11) and Commercial Phones (Android 10, Android 11, Android 12, Android 13).

#### **Release Notes**

ZebraRFIDXamarinDemo

#### Components

The zip file contains the following components:

- Zebra RFID Xamarin Demo APK file
- Zebra RFID Xamarin Demo Visual Studio project source code

#### Installation

Supported operating systems:

Visual Studio 2019

Developer system requirements:

- Developer Computers: Windows 10 64-bit
- Xamarin

#### Notes

- 1. Exit the RFID Demo application or other user application which can be using reader
- 2. Reader region is already set as per regulatory requirements

#### Application usage and Screens brief

1. From home screen using application icon launch the application, home screen is shown on next page

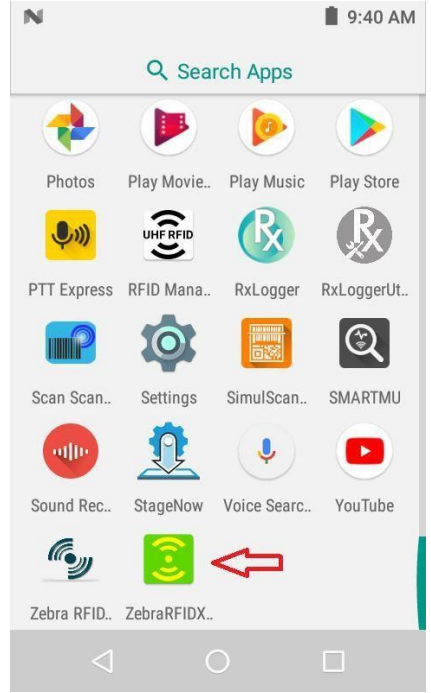

| ltem inve                      | entory                                                             |
|--------------------------------|--------------------------------------------------------------------|
| Used for<br>Performs           | Item count or stock count<br>s inventory operation                 |
| Item con                       | nmission                                                           |
| Used for<br>Performs<br>memory | item commissioning<br>read, write or lock operation on tag<br>bank |
| ltem sea                       | rch                                                                |
| Used for<br>Performs           | locate the intersted item<br>s tag locatinging operation           |
| Relative I                     | Distance                                                           |
| Shows th                       | ne relative proximity of multiple tags                             |

2. Tap on Item Inventory to open inventory screen. It shows reader connection status and press gun trigger to start the inventory. When reader reads the tags tag list get populated with tags EPC ID, RSSI and count values Tag Any tag ID to select it. Selected tag ID will be shown on commissioning and search screen.

| N      |                                 | 📋 9:41 AM         | N       |                     | 9    | 9:41 AM | N       |                    | 9    | :41 AM |
|--------|---------------------------------|-------------------|---------|---------------------|------|---------|---------|--------------------|------|--------|
| ÷      | Item inventory                  |                   | ÷       | Item inventory      |      |         | ÷       | Item inventory     |      |        |
| UNIQUE | TOTAL                           | TIME              | UNIQUE  | TOTAL               |      | TIME    | UNIQUE  | TOTAL              |      | TIME   |
|        |                                 |                   | 28      | 29                  | 00   | :00:02  | 28      | 29                 | 00   | :00:02 |
| ID     | F                               | RSSI COUNT        | ID      |                     | RSSI | COUNT   | ID      |                    | RSSI | COUNT  |
|        |                                 |                   | 303000/ | A46007EB0000123579  | -52  | 1       | 3030004 | 46007EB0000123579  | -52  | 1      |
|        |                                 |                   | 2F22034 | 447334C3100002EDE9  | -47  | 1       | 2F22034 | 47334C3100002EDE9  | -47  | 1      |
|        |                                 |                   | 2F22034 | 449999111199991111  | -46  | 1       | 2F22034 | 49999111199991111  | -46  | 1      |
|        |                                 | Reader: Connected |         | DDDECABEDDDECABEDD  | -58  | 1       | FFFFBE  | DDECABEDDDECABEDD  | -58  | 1      |
|        | Reader: Connected               |                   |         | 79991200992040431A  | -60  | 1       | E200517 | 9991200992040431A  | -60  | 1      |
| Pres   | ss and hold the trigger for tac |                   |         | A46007EB0000123578  | -46  | 1       | 3030004 | 46007EB0000123578  | -46  | 1      |
|        |                                 | 5                 | 0000000 | 0000000000000002D0  | -58  | 1       | 0000000 | 0000000000000002D0 | -58  | 1      |
|        |                                 |                   | 303000/ | A46007EB000012357F  | -61  | 1       | 3030004 | 46007EB000012357F  | -61  | 1      |
|        |                                 |                   | 2F22034 | 447334C3100002EA55  | -44  | 1       | 2F22034 | 47334C3100002EA55  | -44  | 1      |
|        |                                 |                   | 1111222 | 2233334444555556666 | -53  | 1       | 1111222 | 233334444555556666 | -53  | 1      |
|        |                                 |                   | 3030403 | 35A880C80000000001  | -60  | 2       | 3030403 | 5A880C80000000001  | -60  | 2      |
|        | ⊲ 0                             |                   |         | ⊲ 0                 |      |         |         | 0                  |      |        |

3. Tap on Item commission from Home screen to perform access operations like read/write and lock on selected tag ID in inventory screen.

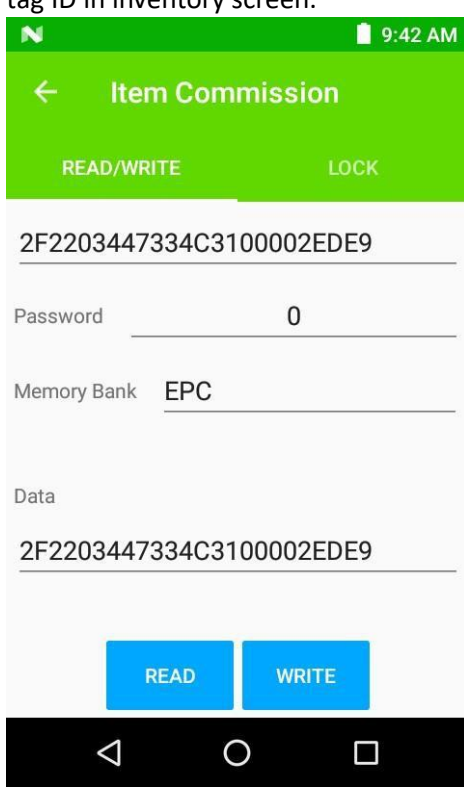

4. Tap on Item search from Home screen to perform item search/locate operation on selected tag id. Press gun trigger to start locate operation for particular tag, release to stop.

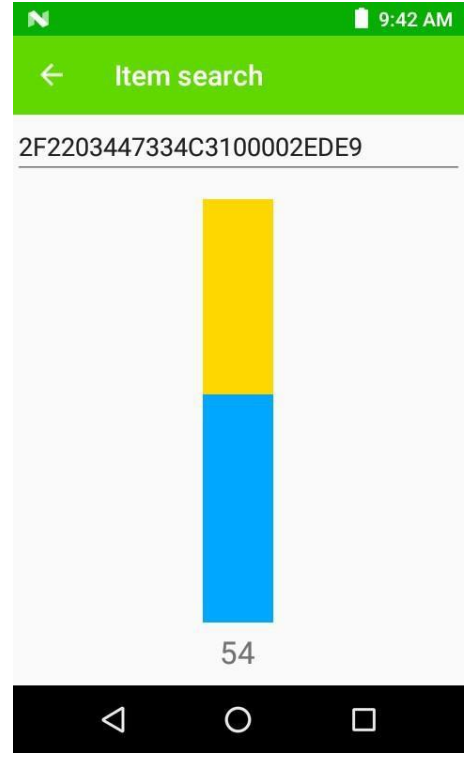

5. Tap on Relative distance to see varying relative distance of tags in field of view based on their RSSI as detected by reader. It is based on color heat map where blue (cold) to red (hot) for far to near tag respectively.

| N 9:42 AM                                  | N 🔒 95                   | 43 AM |
|--------------------------------------------|--------------------------|-------|
| ← Relative Distance                        | ← Relative Distance      |       |
|                                            | AD99160040B403932500002C |       |
|                                            | 252202447224021000025050 | 20    |
|                                            | 2F220344733463100002EDE9 | 50    |
|                                            | 8DF0000000000000812924   | 00    |
|                                            |                          | 28    |
|                                            | 30304035A880C800001236B8 |       |
| Reader: Connected                          | 2F2203447334C3100002EA55 | 34    |
| Press and hold the trigger for tag reading |                          | 84    |
|                                            | 30344035A880C80000123F71 |       |
|                                            | 202000446007550000122575 | 34    |
|                                            | 303000A46007EB000012337F | 26    |
|                                            | BEDDDEAD112233445566CED0 | 20    |
|                                            |                          | 40    |
|                                            | E200517999120099236023B1 |       |
|                                            |                          | 50    |
|                                            |                          |       |

6. Tap on Reader List on Home screen to see available and connected reader

| N                 |                   | 9:44 AM |  |  |  |
|-------------------|-------------------|---------|--|--|--|
| ÷                 | Readers List      |         |  |  |  |
| Avialable Readers |                   |         |  |  |  |
| MC3300            | R181915230D5005   |         |  |  |  |
| Serial :          | 181915230D5005    |         |  |  |  |
| Model :           | MC33XR-1000100-EU |         |  |  |  |
|                   |                   |         |  |  |  |
|                   |                   |         |  |  |  |
|                   |                   |         |  |  |  |
|                   |                   |         |  |  |  |
|                   |                   |         |  |  |  |
|                   |                   |         |  |  |  |
|                   |                   |         |  |  |  |
|                   |                   |         |  |  |  |
|                   |                   |         |  |  |  |
|                   |                   |         |  |  |  |
|                   | 0                 |         |  |  |  |

6. Select Firmware Update for firmware update

Copy file to /sdcard/Download/ZebraFirmware to list the firmware file

| TC26 💩 🛤 🗛 🖸 🌩                           | _ 🗆 ×      |
|------------------------------------------|------------|
| 5:51 PM 🛈 🔺                              | • 🛛 🕫 🕯    |
| ← Firmware Update                        |            |
| Connected Device:                        |            |
| RFD9091-G30G700-E8::EA                   |            |
| FWVersion: CAAFKS00-002-R03              |            |
| Select a File:                           |            |
| SAAFKS00-002-R02E0.DAT                   |            |
| SAAFKS00-002-R03E0.DAT                   |            |
|                                          |            |
| UPDATE FIRMWARE                          |            |
| Firmware Update Progress                 |            |
| Copy .DAT file into /sdcard/Download/Zeb | raFirmware |
| and then start update                    |            |
| < ● I                                    |            |

Note: Make sure app has been provided with Allow management of all files permission

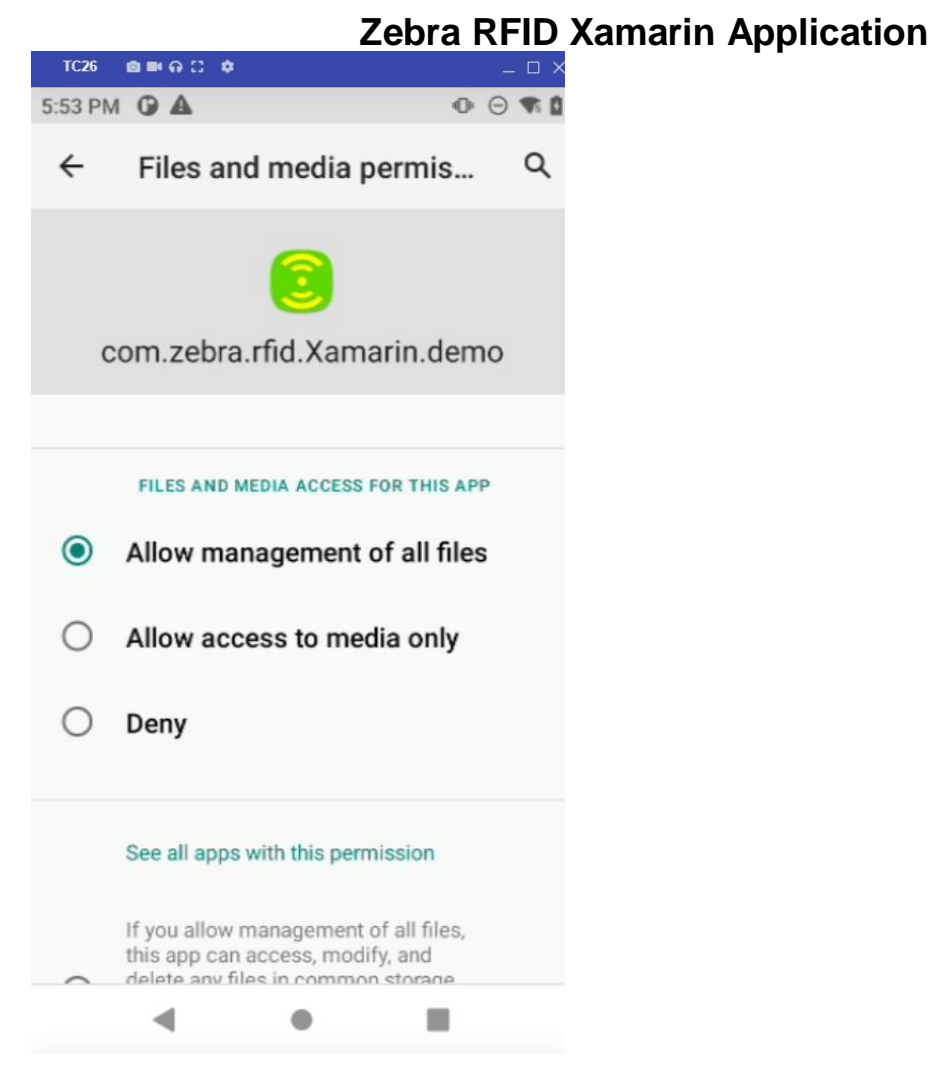

6. Select Barcode scanner to scan barcode data

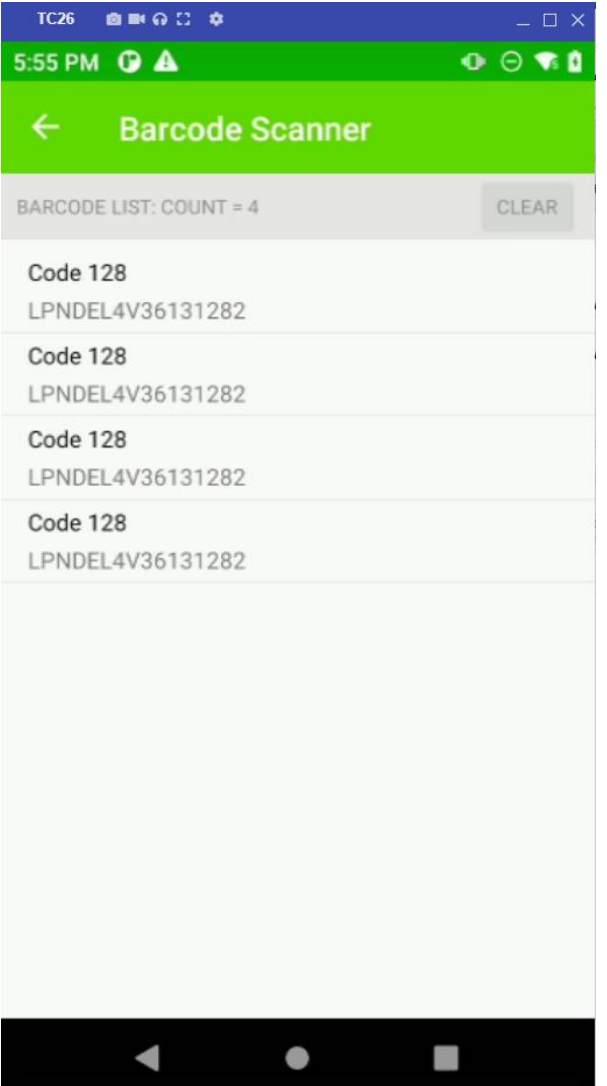

7. New Key Remapping support

| 12:13 AM 🛈 🛦 📫        |              |  |  |  |  |
|-----------------------|--------------|--|--|--|--|
| ← Trigger Key Mapping |              |  |  |  |  |
| Upper Trigger:        | Sled Scanner |  |  |  |  |
| Lower Trigger:        | RFID         |  |  |  |  |
|                       | APPLY        |  |  |  |  |
|                       |              |  |  |  |  |
|                       |              |  |  |  |  |
|                       |              |  |  |  |  |
|                       |              |  |  |  |  |
|                       |              |  |  |  |  |
| •                     | • 1          |  |  |  |  |